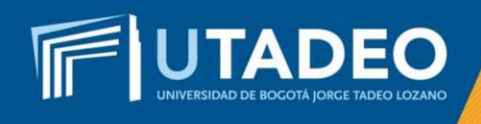

## Usuario y Contraseña

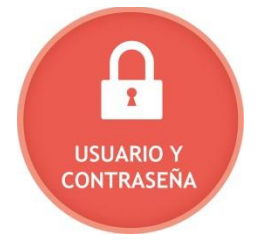

Una vez haya realizado el pago de la inscripción, en tres (3) días hábiles, la Universidad le asignará un usuario y contraseña, que serán enviados por correo electrónico para que continúe con su proceso de admisión y siga las instrucciones:

1. Revise el correo electrónico registrado en el formulario de preinscripción, la recepción de la información en la carpeta de correos recibidos o no deseados.

Nota: En caso de no haber recibido el correo con las instrucciones o si tiene alguna inquietud, lo invitamos a que registre su solicitud en <u>Crea Soluciones en</u> <u>Línea</u> en la opción Registrarse

- 2. Ingrese al *Portal de Servicios en Línea* con el usuario y contraseña asignados.
- 3. Seleccione la convocatoria Bogotá Aspirantes Convenio SENA
- 4. Realice clic en la opción *formularios de inscripción* y diligencie completamente los datos solicitados.
- 5. Consulte y verifique los *documentos requeridos.*
- 6. Digitalice todos los documentos exigidos en archivos independientes en formato PDF, a excepción de la fotografía en formato JPG.
- 7. Adjunte todos los documentos para completar el formulario de inscripción.
- 8. Finalizando exitosamente el proceso de inscripción, a los tres (3) días hábiles siguientes, puede consultar el *resultado de admisión.*

**Importante:** La Universidad inicia la selección y admisión a un programa académico en el momento en que el aspirante *diligencie en su totalidad el formulario, adjunte los documentos exigidos* y finalice exitosamente el proceso de inscripción.

**Nota:** Si tiene alguna inquietud o comete algún error durante el proceso, lo invitamos a que registre su solicitud en <u>Crea Soluciones en Línea</u> en la opción Registrarse